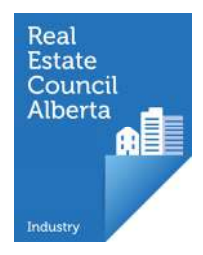

## Completing an application: Uploading Documents

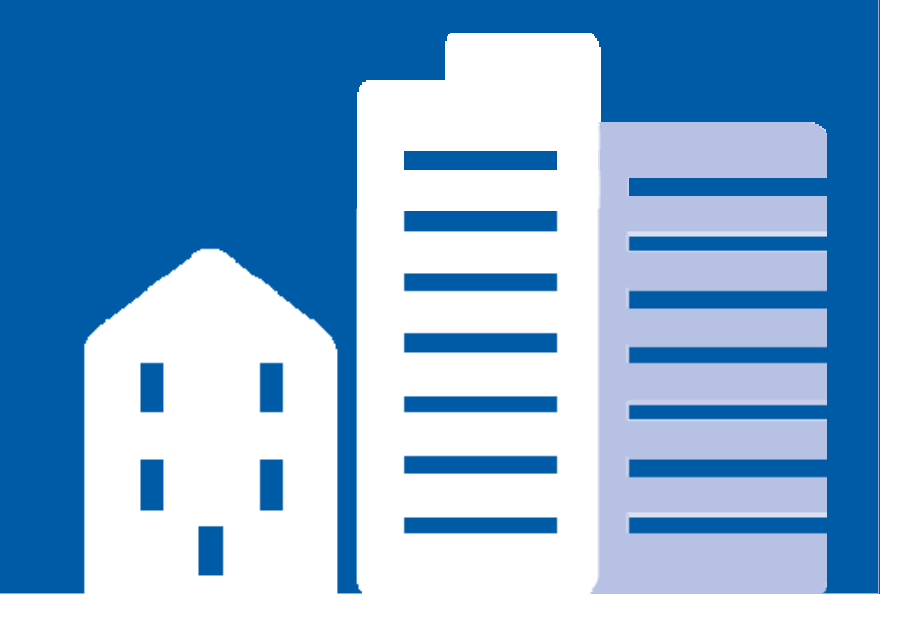

## myRECA

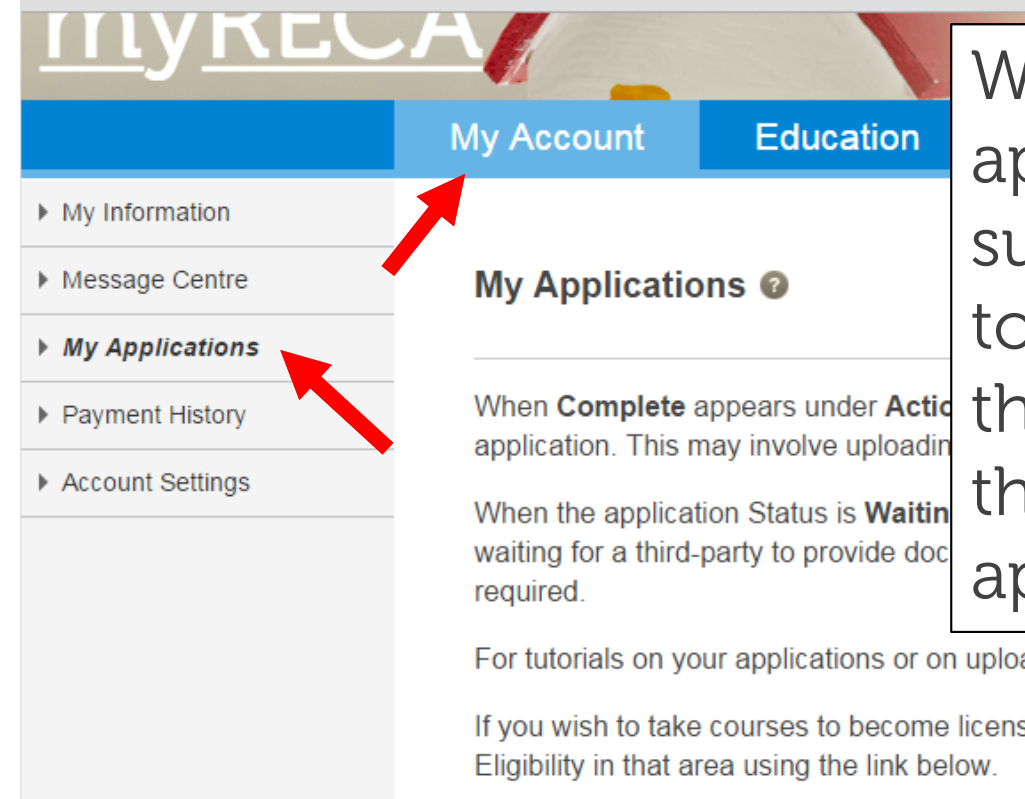

When you submit an application that requires supporting documents, go to the My Account tab and the My Applications link on the left. All of your applications are here.

For tutorials on your applications or on uploading documents, click here.

If you wish to take courses to become licensed in another profession, you must first apply for Education

| Industry: All                   | T                     |                     |           |             |                        |
|---------------------------------|-----------------------|---------------------|-----------|-------------|------------------------|
| Industry                        | Application Type      | Status              | Assig     | ned To Date | e Actions              |
|                                 |                       |                     |           | Sub         | mitted                 |
| Real Estate                     | Education Eligibility | Waiting for Details | Applicant | 26-May-15   | Cancel   Complete   Vi |
|                                 |                       |                     |           |             |                        |
| Apply for:                      |                       |                     |           |             |                        |
| <ul> <li>Suitability</li> </ul> | Review                |                     |           |             |                        |
| <ul> <li>Licence M</li> </ul>   | lobility              |                     |           |             |                        |
| <ul> <li>Education</li> </ul>   | Eligibility           |                     |           |             |                        |

Pages - My Applications ×

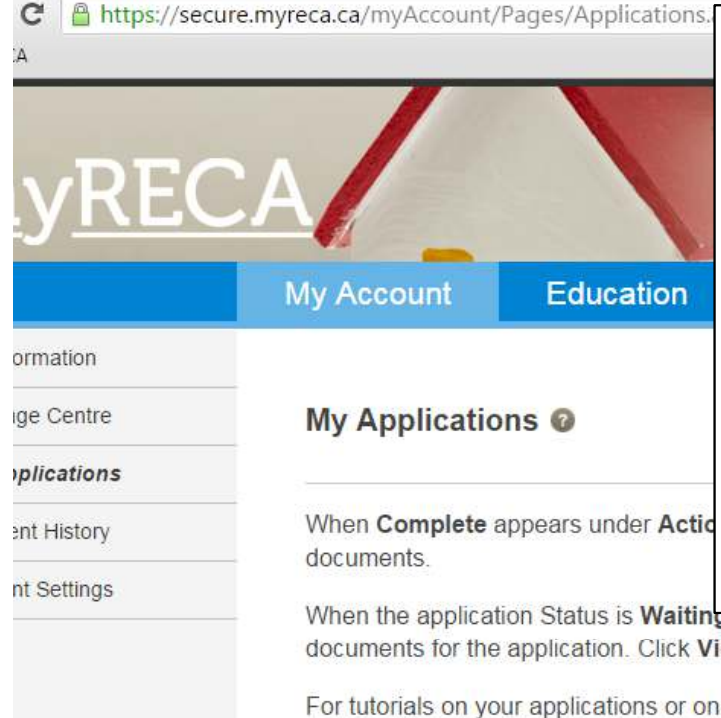

When an application is waiting for you to upload supporting documents, the Complete link appears under Actions. Click it to upload your documents. RECA notifies you by email if an application is Waiting for Details.

When the application Status is Waiting for Details, but no complete link appears, it may documents for the application. Click View under Actions to see what is required.

For tutorials on your applications or on uploading documents, click here.

If you wish to take courses to become licensed in another profession, you must first apply for Education Eligibility in that area using the link below.

| Industry    | Application Type      | Status              | Assigned To | Date Submit | tted Actions            |
|-------------|-----------------------|---------------------|-------------|-------------|-------------------------|
| Real Estate | Education Eligibility | Waiting for Details | Applic ant  | 26-May-15   | Cancel   Complete   Vie |

- Suitability Review
- Licence Mobility
- Education Eligibility

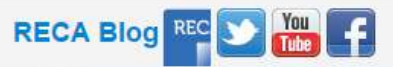

Ξ

🛅 myRECA

| 22.012 2 |
|----------|
|          |

My Applications

Payment History

Account Settings

Documents required for a particular application are listed here. When the status is Waiting for Details, some will have an Upload link beside them, others might not. If the Upload link appears, you are responsible for uploading that document. If no Upload link appears, you must arrange for a third party to send that document directly to RECA.

## RECA.

Click the + symbol next to each document to learn what is required.

For tutorials on how to upload documents, click here.

| Application Documents Required         | Status Acti              | ons |
|----------------------------------------|--------------------------|-----|
| Education Eligibility - [APP-00002234] | Waiting for Details      |     |
| Proof of ability to study in Alberta   | Waiting for Details Uplo | oad |
| Government Issued Photo ID             | Waiting for Details Uplo | ad  |
| Proof of Education Standards           | Waiting for Details      |     |
| Proof of English Proficiency           | Waiting for Details      |     |
| Completion Certificate                 | Waiting for Details Uplo | ad  |
| Profile Photo                          | Waiting for Details Uplo | ad  |

Ξ

C A https://secure.myreca.ca/myAccount/Pages/UploadDocuments.aspx?appID=APP-00002234.

## More information about the required documents is available by clicking the '+' button next to the document.

| Application Documents Required                                                                      | Status              | Actions |
|----------------------------------------------------------------------------------------------------|---------------------|---------|
| Education Eligibility - [APP-00002234]                                                              | Waiting for Details |         |
| Proof of ability to study in Alberta                                                                | Waiting for Details | Upload  |
| If born in Canada, upload a copy of your birth certificate. If not born in Canada, upload front and |                     |         |
| back copy of your: Canadian Citizenship card, Permanent Resident card, or copy of your Work         |                     |         |
| Permit (must not include study restriction). If your Work Permit contains a study restriction,      |                     |         |
| upload copies of the Work Permit and an Education Permit that enables you to enroll in one of       |                     |         |
| RECA's pre-licensing programs.                                                                      |                     |         |
| Government Issued Photo ID                                                                          | Waiting for Details | Upload  |
| Provide ONE of the following:                                                                       |                     |         |
| A copy of your Canadian Passport                                                                    |                     |         |
| A copy of your permanent Driver's Licence from any Canadian Province                                |                     |         |
| A copy of your Canadian Forces photo ID card                                                        |                     |         |
| A copy of Federal or Provincial government issued photo ID                                          |                     |         |
| Proof of Education Standards                                                                        | Waiting for Details |         |
| Request your education institution to mail your transcript showing diploma has been granted,        |                     |         |
| GED transcript or accumulated credits transcript, or greater, directly to us. If you completed      |                     |         |
| your education outside Canada, have a member of the Alliance of Credential Evaluation               |                     |         |
| Services of Canada (ACESC) assess your non-Canadian education and request them to send              |                     |         |
| the assessment directly to us.                                                                      |                     |         |
| Proof of English Proficiency                                                                        | Waiting for Details |         |
| RECA requires a transcript with English 30 or equivalent. If you do not have a transcript from an   | 1                   |         |
| Earlich and the Constant high actual and a standard duration institution on south have              |                     |         |

| 🗀 myRECA         |                                                                                                    |                                                                                                    |                                                                                       |                                      |
|------------------|----------------------------------------------------------------------------------------------------|----------------------------------------------------------------------------------------------------|---------------------------------------------------------------------------------------|--------------------------------------|
| <u>myREC</u>     | CA                                                                                                    | Click the Uploa<br>your documen                                                                                                    | d link to uplo<br>t to RECA.                                                          | ad                                   |
|                  | My Account                                                                                             | Education                                                                                                    |                                                                                       |                                      |
| My Information   |                                                                                                    |                                                                                                    |                                                                                       |                                      |
| Message Centre   | Upload Docum                                                                                           | nents                                                                                                    |                                                                                       |                                      |
| My Applications  |                                                                                                    |                                                                                                    |                                                                                       |                                      |
| Payment History  | If Upload appears                                                                                      | beside a required document, you are responsesful, that link will disappear and the stat                                                                                           | onsible for uploading that docume                                                     | nt to myRECA. If                     |
| Account Settings | If the status of a do<br>third-party directly t<br>RECA.<br>Click the + symbol<br>For tutorials on how | cument is <b>Waiting for Details</b> and no Upl<br>to RECA. You are responsible for directing<br>next to each document to learn what is rec<br>v to upload documents, click here. | oad link appears, then this is a do<br>the third-party to send the correct<br>quired. | cument sent from a<br>t documents to |
|                  | Application Documer                                                                                    | nts Required                                                                                                    | Status                                                                                | Actions                              |
|                  | Education Eligibility                                                                                  | - [APP-00002234]                                                                                                    | Waiting for Details                                                                   |                                      |
|                  | Proof of ability to st                                                                                 | udy in Alberta                                                                                                    | Waiting for Details                                                                   | Upload                               |
|                  | Government Issued                                                                                      | Photo ID                                                                                                    | Waiting for Details                                                                   | Upload                               |
|                  | Proof of Education                                                                                     | Standards                                                                                                    | Waiting for Details                                                                   |                                      |
|                  | Proof of English Pro                                                                                   | sticiency                                                                                                    | Waiting for Details                                                                   | Universit                            |
|                  | Profile Photo                                                                                          | 11E                                                                                                    | Waiting for Details                                                                   | Upload                               |
|                  | in the second second                                                                                   |                                                                                                    | training for botteno                                                                  |                                      |

\* =

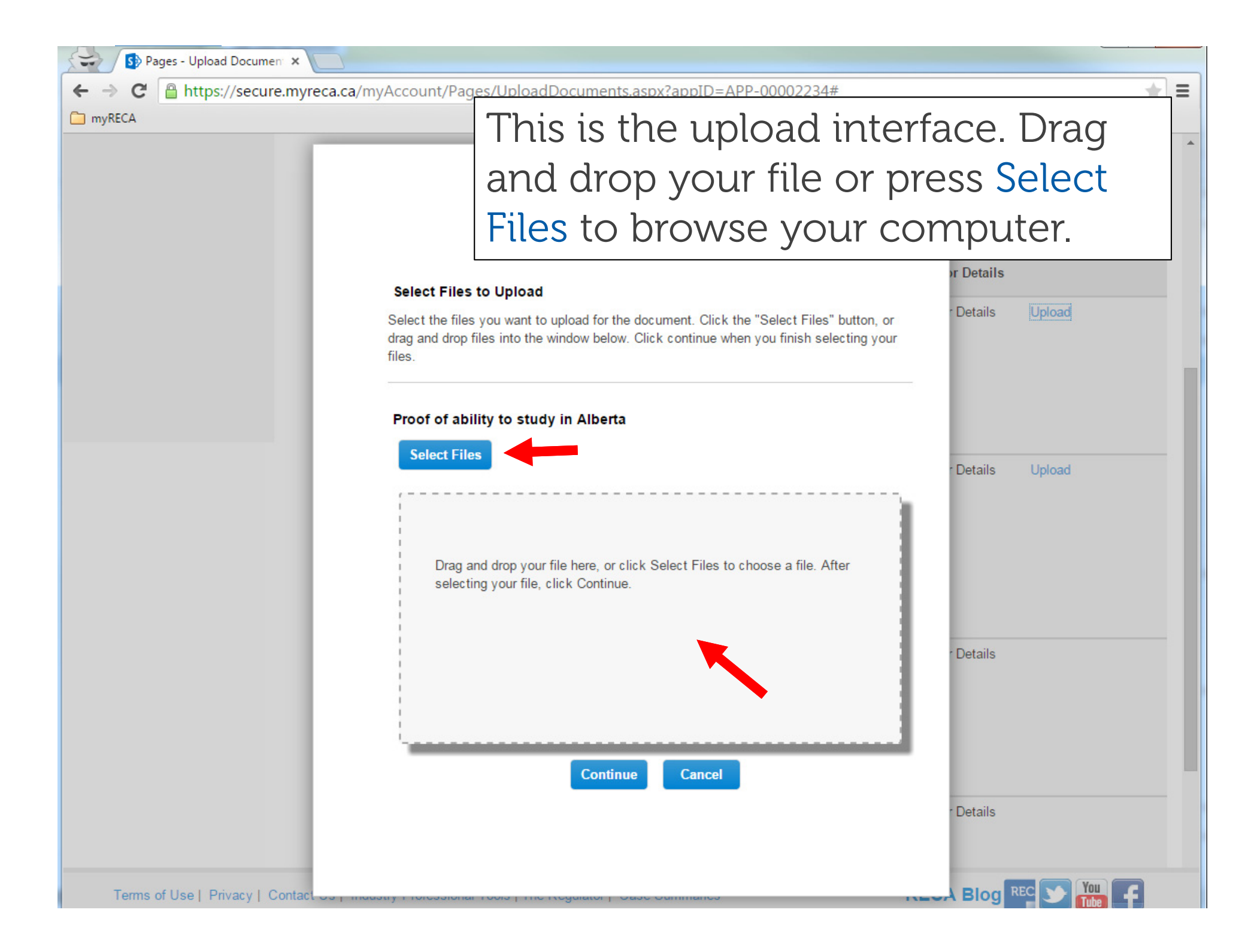

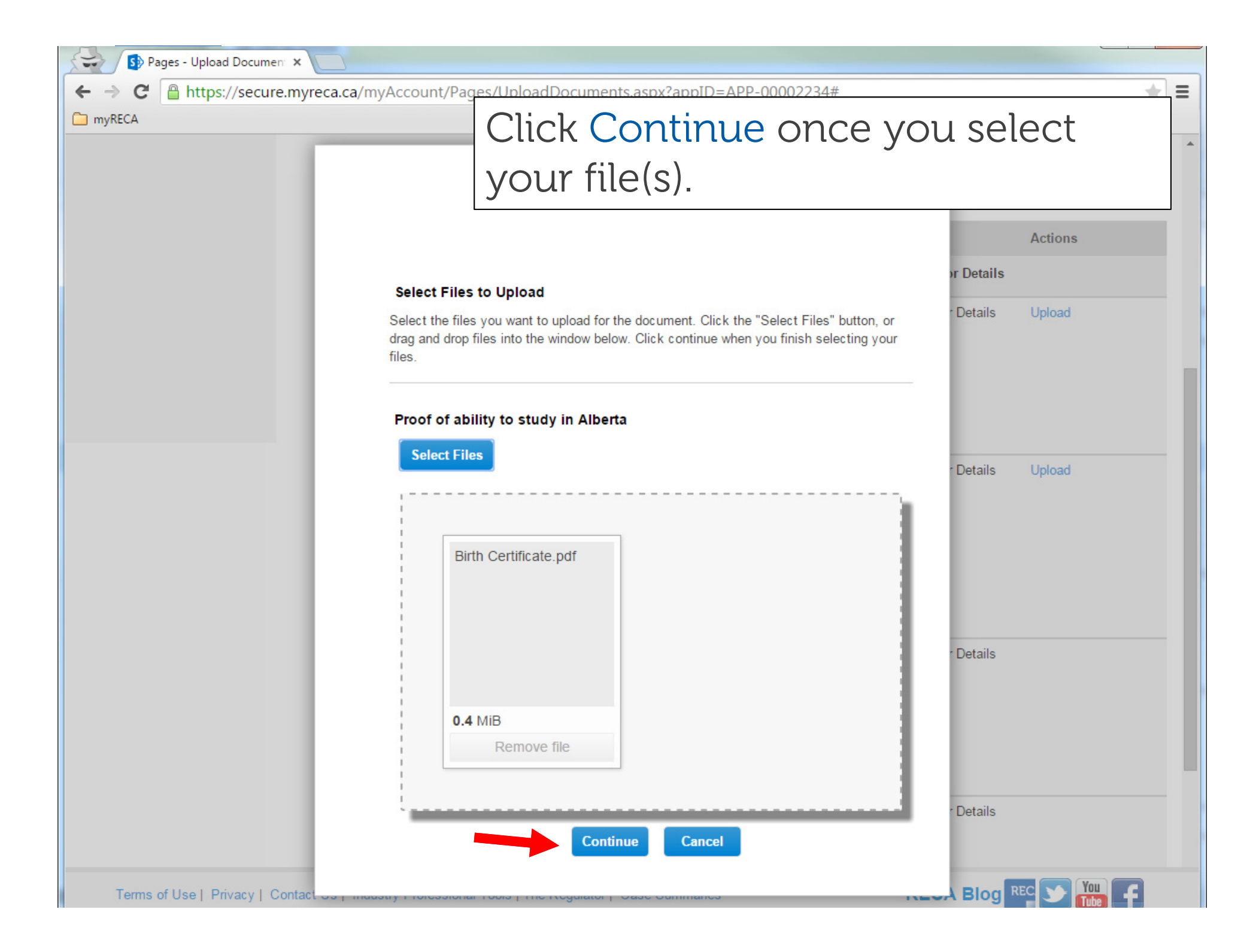

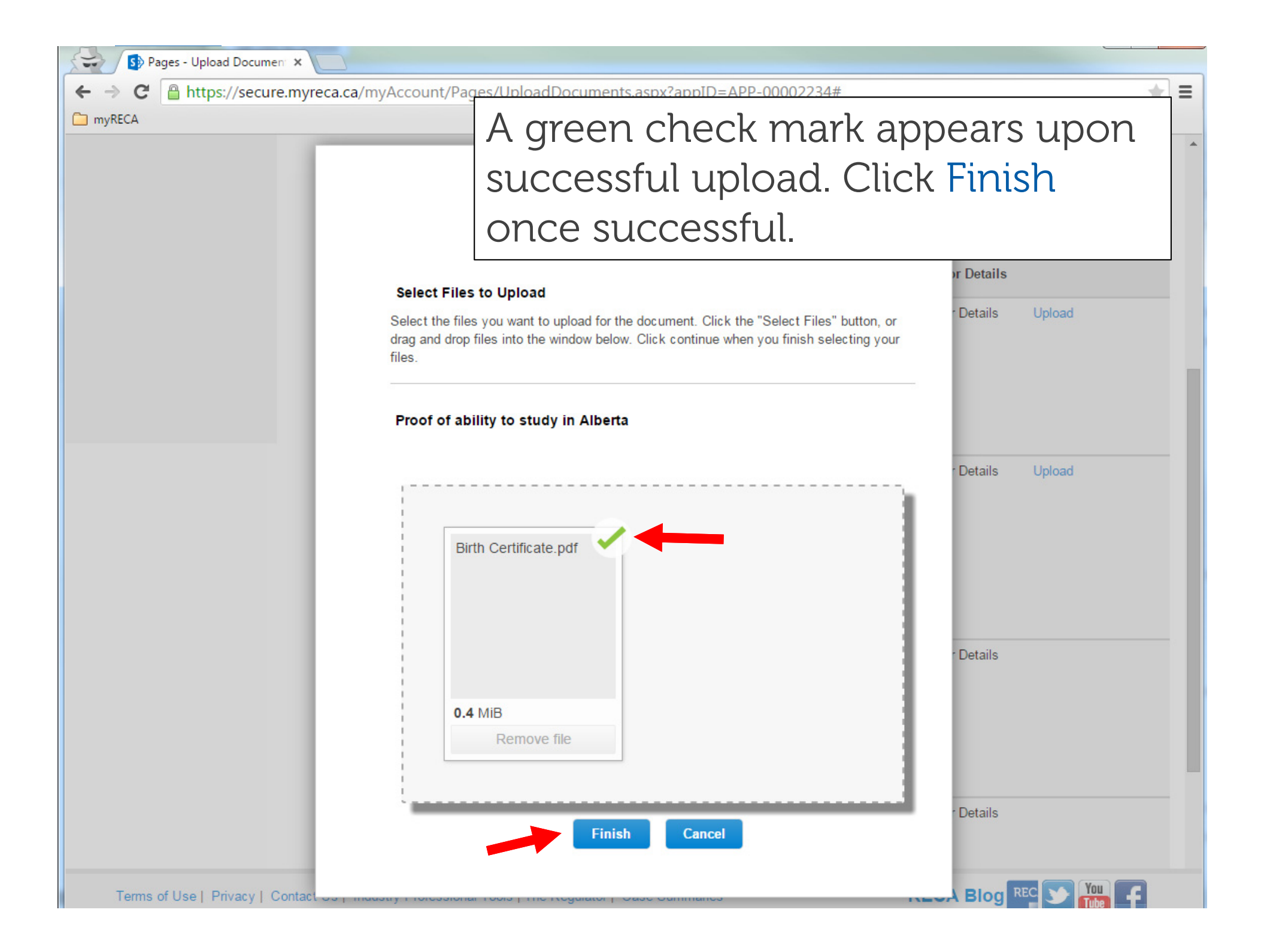

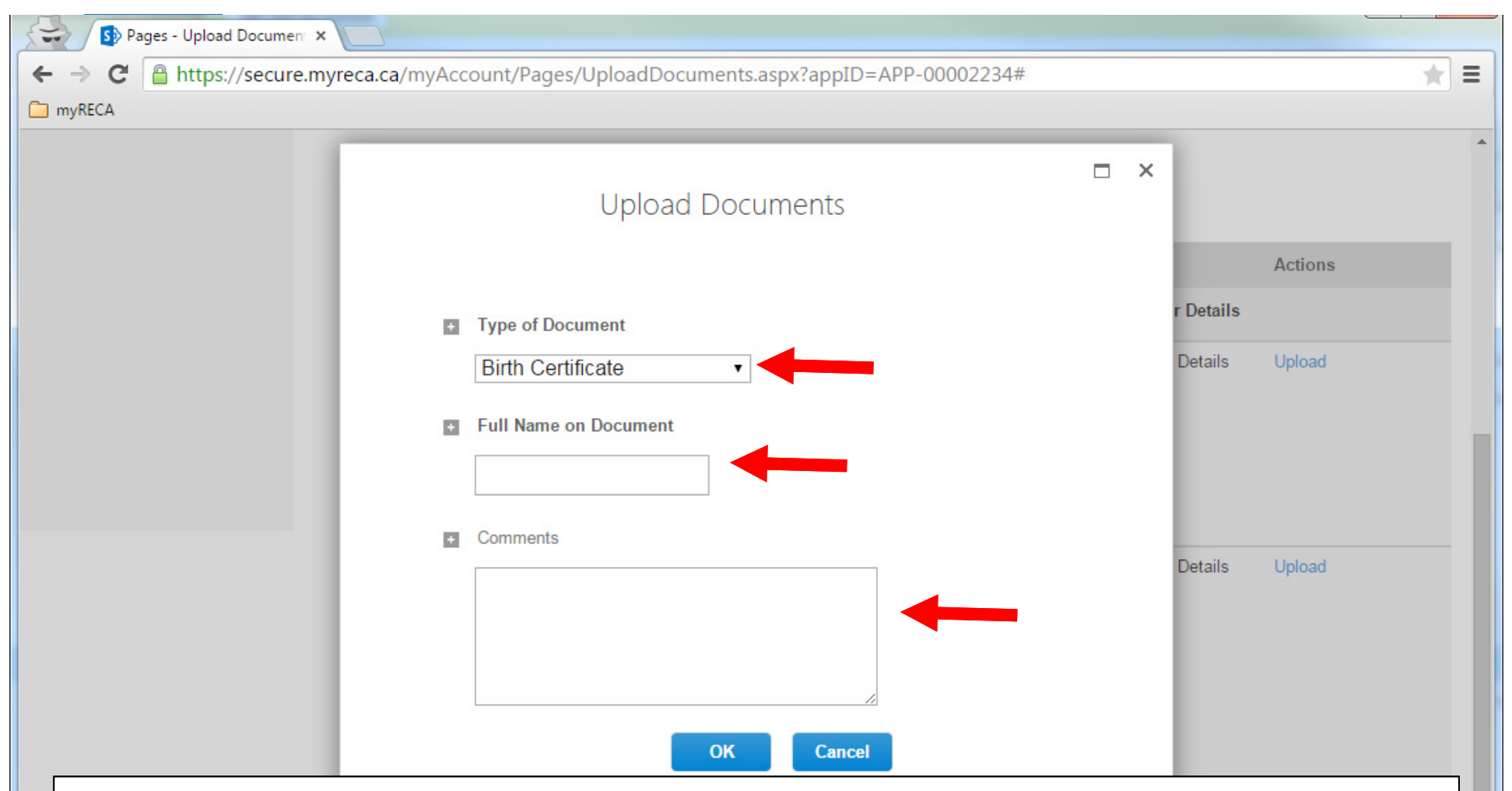

You need to give more information about some documents you upload. Indicate the type of document, your full name as it appears on the document and any other comments you'd like RECA to see about the document.

Sp Pages - Upload Document × --https://secure.myreca.ca/myAccount/Pages/UploadDocuments.aspx?appID=APP-00002234 C Ξ ← myRECA When successfully uploaded, the Upload link disappears and the status for that document changes My Account to Submitted. When RECA receives My Information Upload Docume Message Centre all of the required documents, the My Applications status for that application changes If Upload appears be Payment History upload is successful, from Waiting for Details to Account Settings If the status of a docu Submitted. third-party directly to Click the + symbol ne For tutorials on how to upload documents, click here. Application Documents Required Status Actions Education Eligibility - [APP-00002234] Waiting for Details Submitted Proof of ability to study in Alberta Government Issued Photo ID Waiting for Details Upload Proof of Education Standards Waiting for Details Proof of English Proficiency Waiting for Details Completion Certificate Waiting for Details Upload Profile Photo Waiting for Details Upload

Terms of Use | Privacy | Contact Us | Industry Professional Tools | The Regulator | Case Summaries

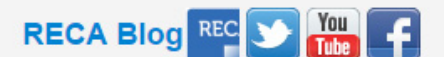

| Pages - My Applications  | -                                                       |                                                                                                    |                                                                               |                                                      |                         |                            |
|--------------------------|---------------------------------------------------------|----------------------------------------------------------------------------------------------------|-------------------------------------------------------------------------------|------------------------------------------------------|-------------------------|----------------------------|
| ← → C A https://secure.r | mvreca.ca/mvAccour                                      | nt/Pages <del>(Applications acruzelia</del>                                                               |                                                                               |                                                      |                         |                            |
| myRECA                   | in yr cearea, my'r ceoar                                | Once R                                                                                                    | ECA rece                                                                      | eives al<br>status                                   | l<br>will c             | change                     |
| <u>myREC.</u>            | A                                                       | to Subr                                                                                                   | nitted or                                                                     | the My                                               | y<br>theo               |                            |
|                          | My Account                                              |                                                                                                    | litons pag                                                                    | ge, and                                              | lne                     |                            |
| My Information           |                                                         | applica                                                                                                   | tion is as                                                                    | signed                                               | to RI                   | ECA.                       |
| Message Centre           | My Applicat                                             | ions 🛛                                                                                                    |                                                                               |                                                      |                         |                            |
| My Applications          |                                                         |                                                                                                    |                                                                               |                                                      |                         |                            |
| Payment History          | When Complet<br>may involve upl                         | e appears under Actions on a<br>oading documents.                                                         | n application, you must                                                       | take further steps to                                | o complete yo           | ur application. This       |
| Account Settings         | When the applic<br>party to provide<br>For tutorials on | cation Status is <b>Waiting for De</b><br>documents for the application<br>your applications or on upload | etails, but no Complete<br>Click View under Action<br>ing documents, click he | link appears, it may<br>ons to see what is re<br>re. | v mean RECA<br>equired. | is waiting for a third-    |
|                          | If you wish to ta<br>using the link be                  | ke courses to become license<br>elow.                                                                     | d in another profession,                                                      | you must first apply                                 | for Educatior           | n Eligibility in that area |
|                          | Industry: All                                           | •                                                                                                    |                                                                               |                                                      |                         |                            |
|                          | Industry                                                | Application Type                                                                                          | Status                                                                        | Assigned To                                          | Date<br>Submitted       | Actions                    |
|                          | Real Estate                                             | Education Eligibility                                                                                     | Submitted                                                                     | RECA                                                 | 26-May-15               | View                       |

C

Terms of Use | Privacy | Contact Us | Industry Professional Tools | The Regulator | Case Summaries

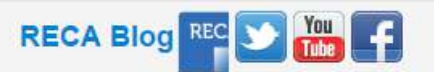

| ← → C                                                                                                    | cure.myreca.ca/myAccount                                                                                    | When F<br>applica<br>docum<br>Under                                                                                                    | RECA beg<br>tion and<br>ents, the<br>Review.                                                                   | gins rev<br>suppor<br>status                                                       | riewir<br>rting<br>chan                    | ng your<br>.ges to                                 |
|----------------------------------------------------------------------------------------------------|----------------------------------------------------------------------------------------------------|----------------------------------------------------------------------------------------------------|----------------------------------------------------------------------------------------------------|------------------------------------------------------------------------------------|--------------------------------------------|----------------------------------------------------|
| <ul> <li>My Information</li> <li>Message Centre</li> <li>My Applications</li> <li>Payment History</li> <li>Account Settings</li> </ul> | My Application<br>When Complete<br>may involve uploa                                                        | ons @<br>appears under Actions on a<br>ading documents.                                                                                       | in application, you must                                                                                       | take further steps to                                                              | o complete yo                              | ur application. This                               |
|                                                                                                    | When the applica<br>party to provide d<br>For tutorials on ye<br>If you wish to take<br>using the link belo | ation Status is <b>Waiting for De</b><br>locuments for the application<br>our applications or on upload<br>e courses to become license<br>ow. | etails, but no Complete<br>. Click View under Actic<br>ling documents, click her<br>d in another profession, y | link appears, it may<br>o <b>ns</b> to see what is n<br>e.<br>you must first apply | / mean RECA<br>equired.<br>/ for Education | is waiting for a third-<br>Eligibility in that are |
|                                                                                                    | Industry: All                                                                                               | <ul> <li>Application Type</li> </ul>                                                                                                    | Status                                                                                                    | Assigned To                                                                        | Date<br>Submitted                          | Actions                                            |
|                                                                                                    | Real Estate                                                                                                 | Education Eligibility                                                                                                    | Under Review                                                                                                   | RECA                                                                               | 26-May-15                                  | View                                               |
|                                                                                                    | Apply for:                                                                                                  |                                                                                                    |                                                                                                    |                                                                                    |                                            |                                                    |

Terms of Use | Privacy | Contact Us | Industry Professional Tools | The Regulator | Case Summaries

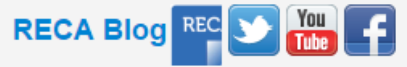

| Sp Pages - My Appl                                                                                                    | ications ×                                                                                                    |
|----------------------------------------------------------------------------------------------------|----------------------------------------------------------------------------------------------------|
| ← → C A https:// The myreca final final representation of the myreca final representation of the myreca final       | te status changes to Approved when RECA<br>tishes reviewing and approves your application.<br>ECA notifies you by email upon approval                   |
|                                                                                                    |                                                                                                    |
|                                                                                                    | My Account Education                                                                                                    |
| My Information                                                                                                    |                                                                                                    |
| Message Centre                                                                                                    | My Applications @                                                                                                    |
| ▶ My Applications                                                                                                    |                                                                                                    |
| <ul> <li>Payment History</li> <li>When Complete appears under Actions on an application, you must take further steps to complete your application may involve uploading documents.</li> <li>Account Settings</li> <li>When the application Status is Weiting for Details, but no Complete link appears, it may mean RECA is weiting to the application of the application of the applicat</li></ul> |                                                                                                    |
|                                                                                                    |                                                                                                    |
|                                                                                                    | For tutorials on your applications or on uploading documents, click here.                                                                               |
|                                                                                                    | If you wish to take courses to become licensed in another profession, you must first apply for Education Eligibility in that area using the link below. |
|                                                                                                    | Industry: All                                                                                                    |

 Industry
 Application Type
 Status
 Assigned To
 Date
 Actions

 Real Estate
 Education Eligibility
 Approved
 RECA
 26-May-15
 View

 Apply for:
 Education Eligibility
 Education Eligibility
 Education Eligibility
 Education Eligibility
 Education Eligibility
 Education Eligibility
 Education Eligibility
 Education Eligibility
 Education Eligibility
 Education Eligibility
 Education Eligibility
 Education Eligibility
 Education Eligibility
 Education Eligibility
 Education Eligibility
 Education Eligibility
 Education Eligibility
 Education Eligibility
 Education Eligibility
 Education Eligibility
 Education Eligibility
 Education Eligibility
 Education Eligibility
 Education Eligibility
 Education Eligibility
 Education Eligibility
 Education Eligibility
 Education Eligibility
 Education Eligibility
 Education Eligibility
 Education Eligibility
 Education Eligibility
 Education Eligibility
 Education Eligibility
 Education Eligibility
 Education Eligibility
 Education Eligibility
 Education Eligibility
 Education Eligibility
 Education Eligibility
 Education Eligibility
 Education Eligibility
 Education Eligibility
 Education Eligibility
 Education Eligibility<

5

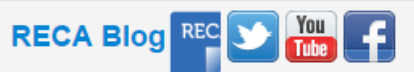